## Artists guide to MEASSO site authoring

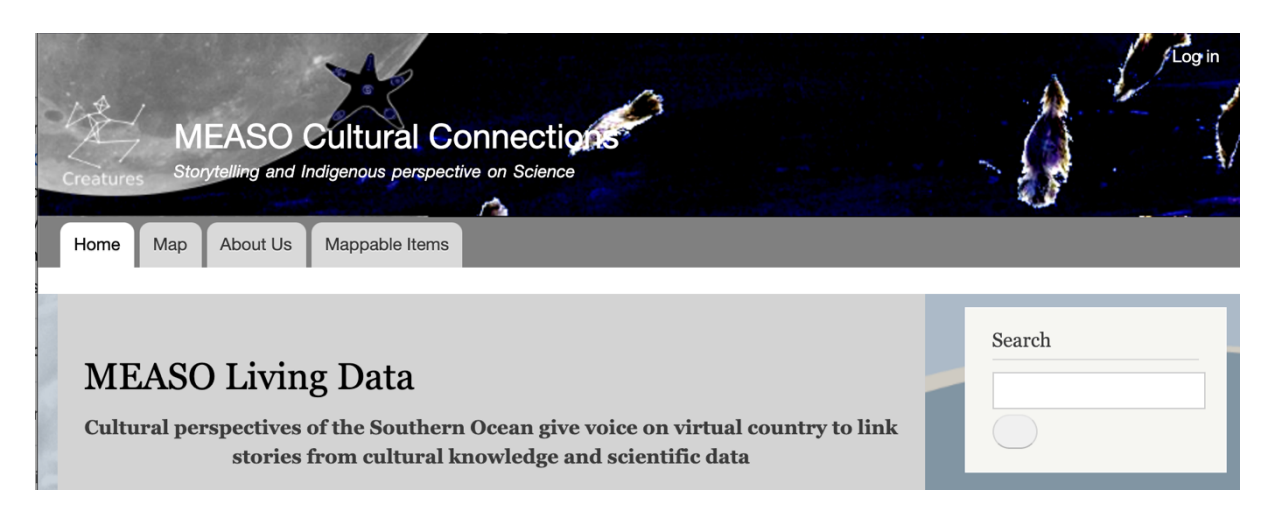

Go to top right of home screen and click "Log in". If you have not, you can register here <u>https://measocc.teachingforchange.edu.au/user/register</u>

Then select the Map page. On the right hand menu select "Add content"

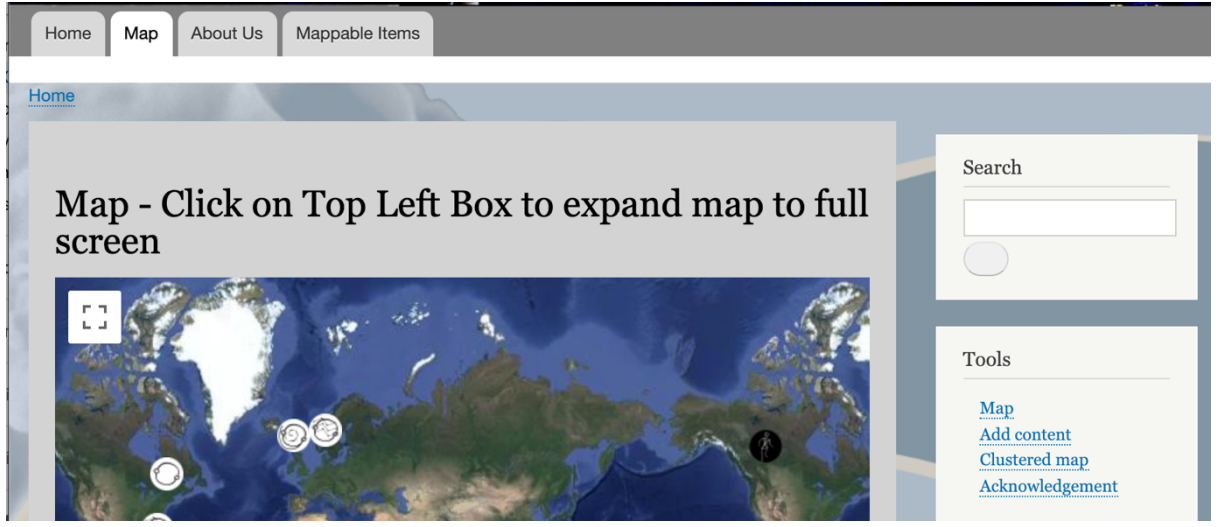

There may be many types of content available to you.

## Select Mappable Items if you see more than one option

| Article                                                                                                    |
|----------------------------------------------------------------------------------------------------|
| Use <i>articles</i> for time-sensitive content like news, press releases or blog posts.                                                                                     |
| Mappable items                                                                                                    |
| Geolocation Demo content type                                                                                                    |
| Basic page                                                                                                    |
| Use <i>basic pages</i> for your static content, such as an 'About us' page.                                                                                                 |
| Profile                                                                                                    |
| Please create a profile content item that will go under this menu to describe your background and what you bring to the project<br>in terms of knowledge you hold and share |

Enter details and you can use Basic HTML (described in list below) or Full HTML to do more interesting pages

|                                                                                                    | Author: mapping_admin                       |
|----------------------------------------------------------------------------------------------------|---------------------------------------------|
| Authors                                                                                                    | Revision log message                        |
| Story and Message *                                                                                                    |                                             |
| Text format Basic HTML   About text formats ?                                                                                                    | Briefly describe the changes you have made. |
| • Allowed HTML tags: <a href="" hreflang=""> <em> <strong> <cite> <blockquote<br>cite&gt; <code> <ul type=""> <ol start="" type=""> <li> <dl> <dt> <dd> <h2 id=""><br/>cite&gt; type&gt; <istart type=""> <istart type=""> <istart type=""> <li> <dt> <dt> <dd> <h2 id=""><br/>cite&gt; type&gt; <li> <dt> <dt> <dt> <dt> <dt> <dt> <dt> <dt< td=""><td>MENU SETTINGS</td></dt<></dt></dt></dt></dt></dt></dt></dt></li></h2></dd></dt></dt></li></istart></istart></istart></h2></dd></dt></dl></li></ol></ul></code></blockquote<br></cite></strong></em></a> | MENU SETTINGS                               |
| vidth data-entity-type data-entity-uuid data-align data-caption>                                                                                                    | URL ALIAS                                   |
| <ul> <li>You can align images (data-align="center"), but also videos,<br/>blockquotes, and so on.</li> </ul>                                                                                                    | AUTHORING INFORMATION                       |
| <ul> <li>You can caption images (data-caption="Text"), but also videos,<br/>blockquotes, and so on.</li> </ul>                                                                                                    | PROMOTION OPTIONS                           |
| • Only images hosted on this site may be used in <img/> tags.                                                                                                    |                                             |
| lease put summary of story and the message you think it conveys                                                                                                    |                                             |
| Body (Edit summary)                                                                                                    |                                             |

Further down is the request for an Icon, that is the image that goes in the popup window when you select a map icon

| Text format Basic HTML                                                                                                    | About text formats 🕐 |  |
|----------------------------------------------------------------------------------------------------|----------------------|--|
| GEOLOCATION *                                                                                                    |                      |  |
| Latitude *                                                                                                    |                      |  |
| -53                                                                                                    |                      |  |
| Enter either in decimal <i>-53</i> or sexagesimal format                                                                                                    | -53°                 |  |
| Longitude *                                                                                                    |                      |  |
|                                                                                                    |                      |  |
| 150                                                                                                    |                      |  |
| 150<br>Enter either in decimal <i>150</i> or sexagesimal format                                                                                                    | 150°                 |  |
| 150<br>Enter either in decimal <i>150</i> or sexagesimal format                                                                                                    | 150°                 |  |
| 150<br>Enter either in decimal <i>150</i> or sexagesimal format<br>Icon<br>Choose file No file chosen                                                                             | 150°                 |  |
| 150<br>Enter either in decimal <i>150</i> or sexagesimal format<br>Icon<br>Choose file No file chosen<br>One file only.                                                           | 150°                 |  |
| 150<br>Enter either in decimal <i>150</i> or sexagesimal format<br>Icon<br>Choose file No file chosen<br>One file only.<br>4 MB limit.                                            | 150°                 |  |
| 150<br>Enter either in decimal <i>150</i> or sexagesimal format<br>Icon<br>Choose file No file chosen<br>One file only.<br>4 MB limit.<br>Allowed types: png gif jpg jpeg.        | 150°                 |  |
| 150<br>Enter either in decimal <i>150</i> or sexagesimal format<br>Icon<br>Choose file No file chosen<br>One file only.<br>4 MB limit.<br>Allowed types: png gif jpg jpeg.<br>URL | 150°                 |  |

The problem is we still have to enter geo-location manually, hope to change soon so you can enter a place name

You can get the location of a place by putting a pin on Google Earth and getting the lat and long from their information screen

## To edit an entry already made

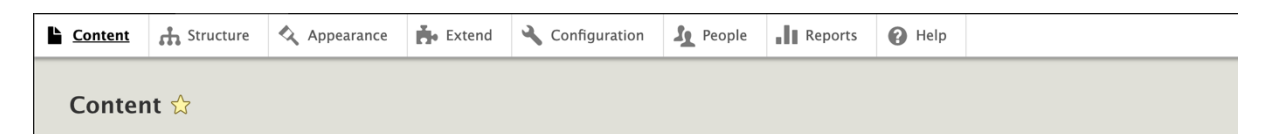

Select Content on top menu. Your last page should be on top of the list

| Content          | 🚓 Structure             | Appearance | 📩 Extend            | 🔧 Configuration  | L People            | Reports | 🕜 Help     |                   |   |            |
|------------------|-------------------------|------------|---------------------|------------------|---------------------|---------|------------|-------------------|---|------------|
| + Add            | + Add content           |            |                     |                  |                     |         |            |                   |   |            |
| Title            |                         | Co         | ntent type<br>Any – | Published status | Language<br>- Any - |         |            | ¥                 |   |            |
| Filte            | er                      |            |                     |                  |                     |         |            |                   |   |            |
| Action<br>Delete | e content               | •          |                     |                  |                     |         |            |                   |   |            |
| Арр              | Apply to selected items |            |                     |                  |                     |         |            |                   |   |            |
|                  | TITLE                   |            |                     | CONTENT<br>TYPE  | AUTHO               | DR ST/  | ATUS UP    | DATED             | • | OPERATIONS |
|                  | Parallel                |            |                     | Mappable ite     | ems Lisa            | Put     | olished 08 | /07/2021 -<br>:53 |   | Edit       |
|                  | Clingfish               |            |                     | Mappable ite     | ems Lisa            | Put     | olished 08 | /07/2021 -<br>:32 |   | Edit       |
|                  | Ocean Dance (v6)        |            |                     | Mappable ite     | ems Lisa            | Put     | blished 10 | /29/2020 –<br>:49 |   | Edit       |

Select edit on the page you want to change

Tell me how it goes cat.kutay at gmail.com